# <u>発注者(公共団体)様向け技術者一覧の公開について</u>

### 1. 公開の目的

下水道事業において管路更生工事を実施しようと計画されている発注者(公共団体)の 方々が管轄地域に「管路更生工事に必要な知識あるいは技能を持った技術者及び技術者所 属企業が何人いて、何社あるのか」確認できる仕組みとして、当協会のホームページにお いて技術者の一覧情報を公開致します。

#### 2. 公開する一覧情報

- 1)下水道管路更生管理技士
  ①県及び市町村別の技術者氏名一覧
  ②県及び市町村別の技術者所属企業名一覧(企業名-在籍人数)
- 2)取付管口穿孔技士
  ①県及び市町村別の技術者氏名一覧
  ②県及び市町村別の技術者所属企業名一覧(企業名)

※ 在籍地域は技術者が所属する企業の本社住所または指定された住所を基にしております。 ※ 各一覧情報は1ヶ月に一度更新されます。

#### 3. 公開の対象

1) 官庁及び地方公共団体にて下水道事業に携わる方々

閲覧用パスワードを申請画面にて申請頂くと即時に画面に入力されたメールアドレスにパスワードが送信されます。 なお、発行されたパスワードは発行後24時間の使用が可能です。24時間を過ぎる と再度申請を行って頂くことになります。

※ 実際に利用可能な方々は上記団体のメールアドレスをお持ちの方に限られます。

例:メールアドレスに次の文字 \*\*@mlit.go.jp、\*\*@\*\*.lg.jp、\*\*@
 \*\*.[県名].jp 等
 を含むアドレスをお持ちの方に閲覧用パスワードが発行されます。
 一般企業や一般個人のメールアドレス \*\*.co.jp 又は \*\*.com、\*\*.ne.jp 等を含
 むアドレスで申請される場合は閲覧用パスワードが発行されません。

※ 官庁及び地方公共団体のメールアドレスをお持ちの方で閲覧用パスワードが発行さ れない場合は下記の問い合わせ先にメールを送信下さいます様お願い致します。 確認を行った後、閲覧用パスワードを発行させて頂きます。

e-mail: info@hinkakukyo.jp

#### 4. 一覧情報の閲覧手順

※ 添付致しました手順説明を参照下さい。

・『下水道管路更生管理技』『取付管口穿孔技士』一覧情報閲覧の手順について

## <u>『下水道管路更生管理技』『取付管口穿孔技士』一覧情報閲覧の手順について</u>

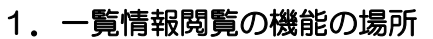

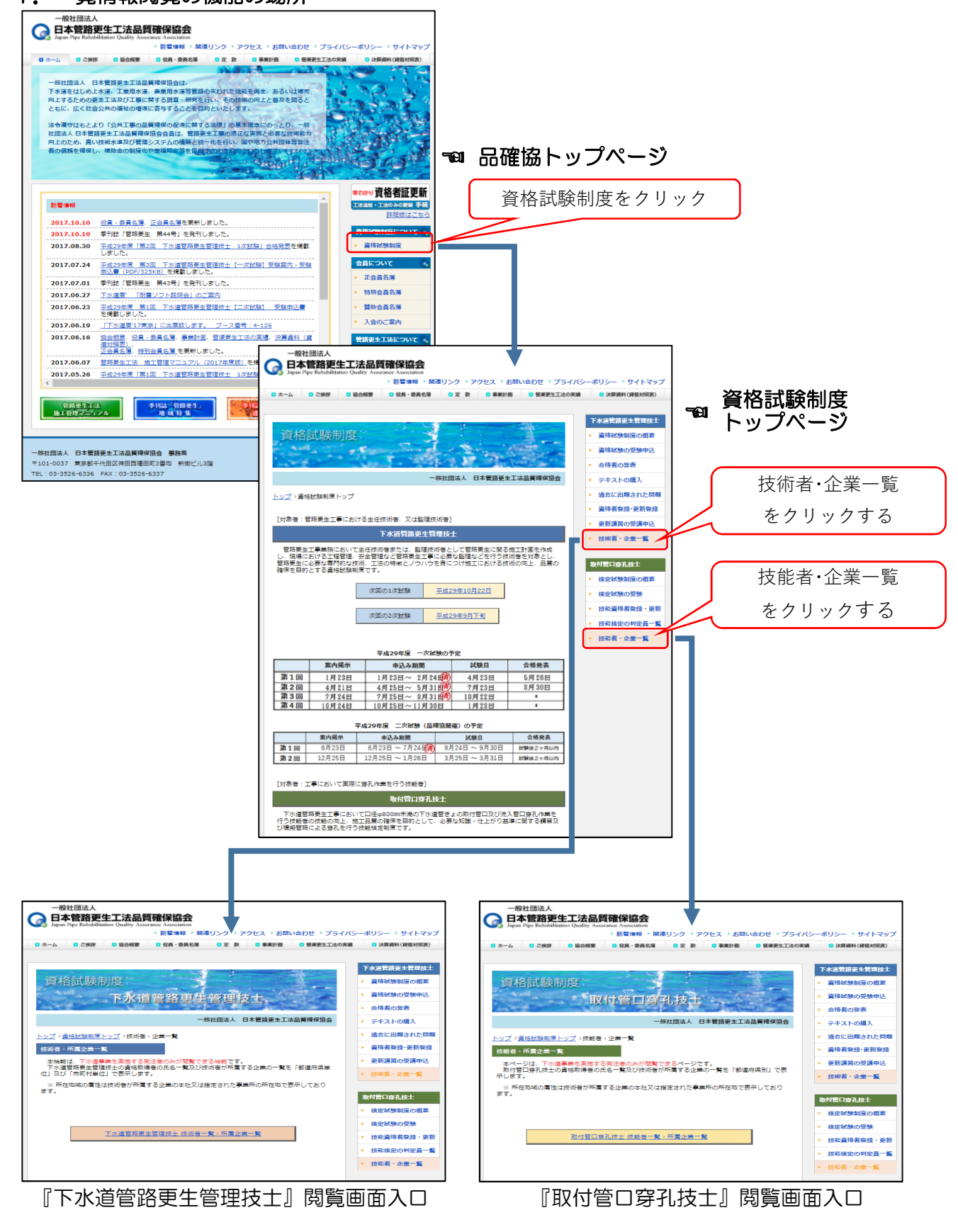

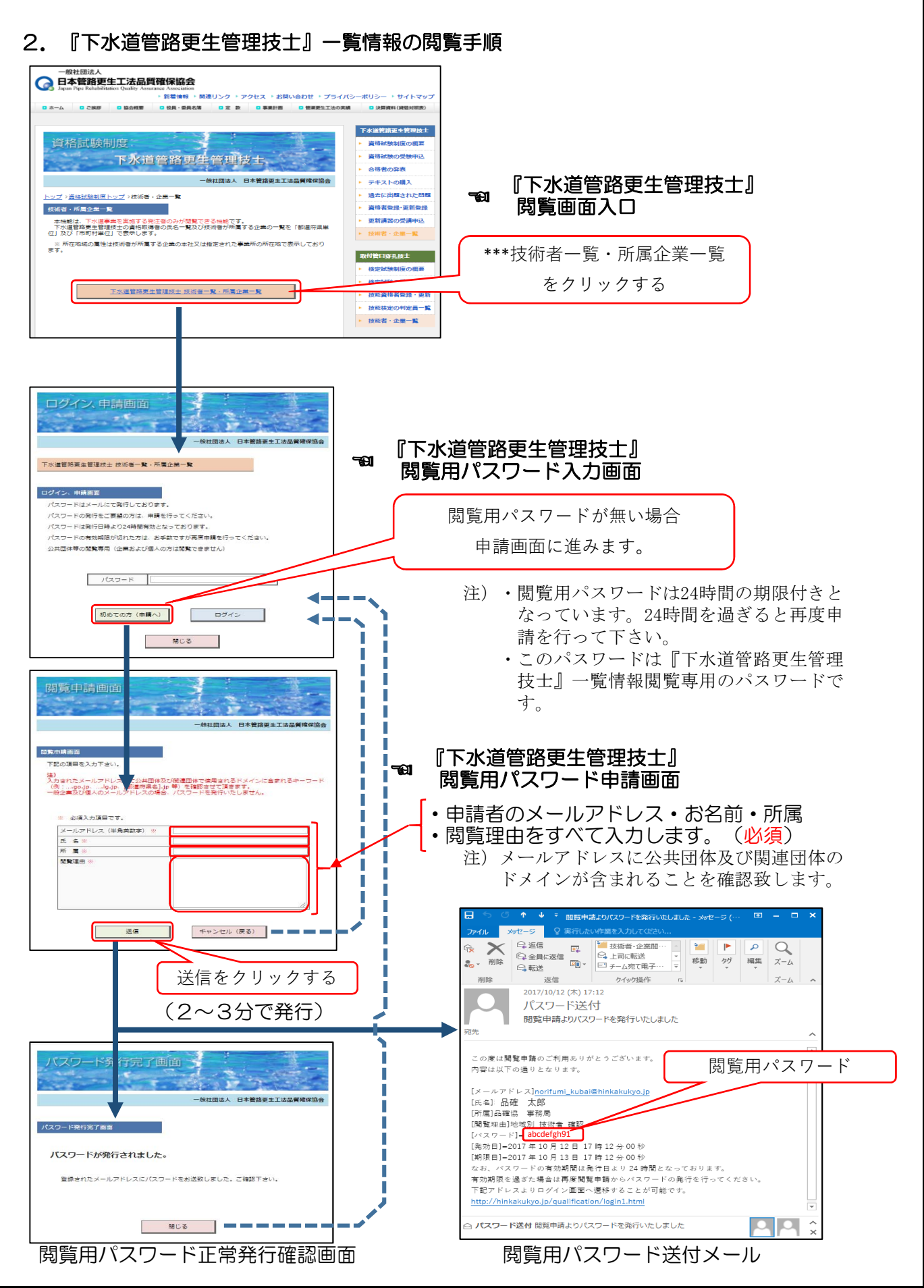

-2/5-

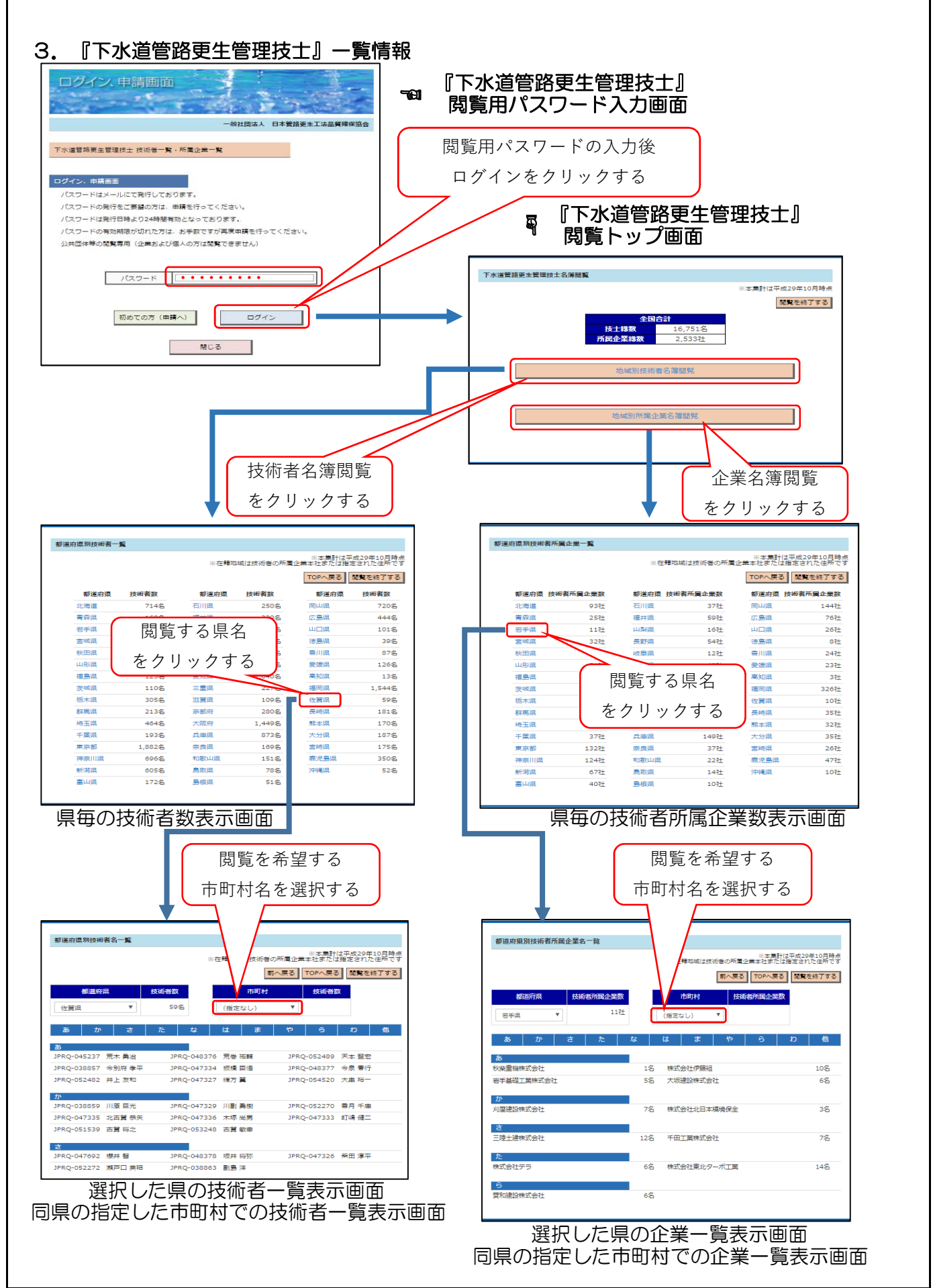

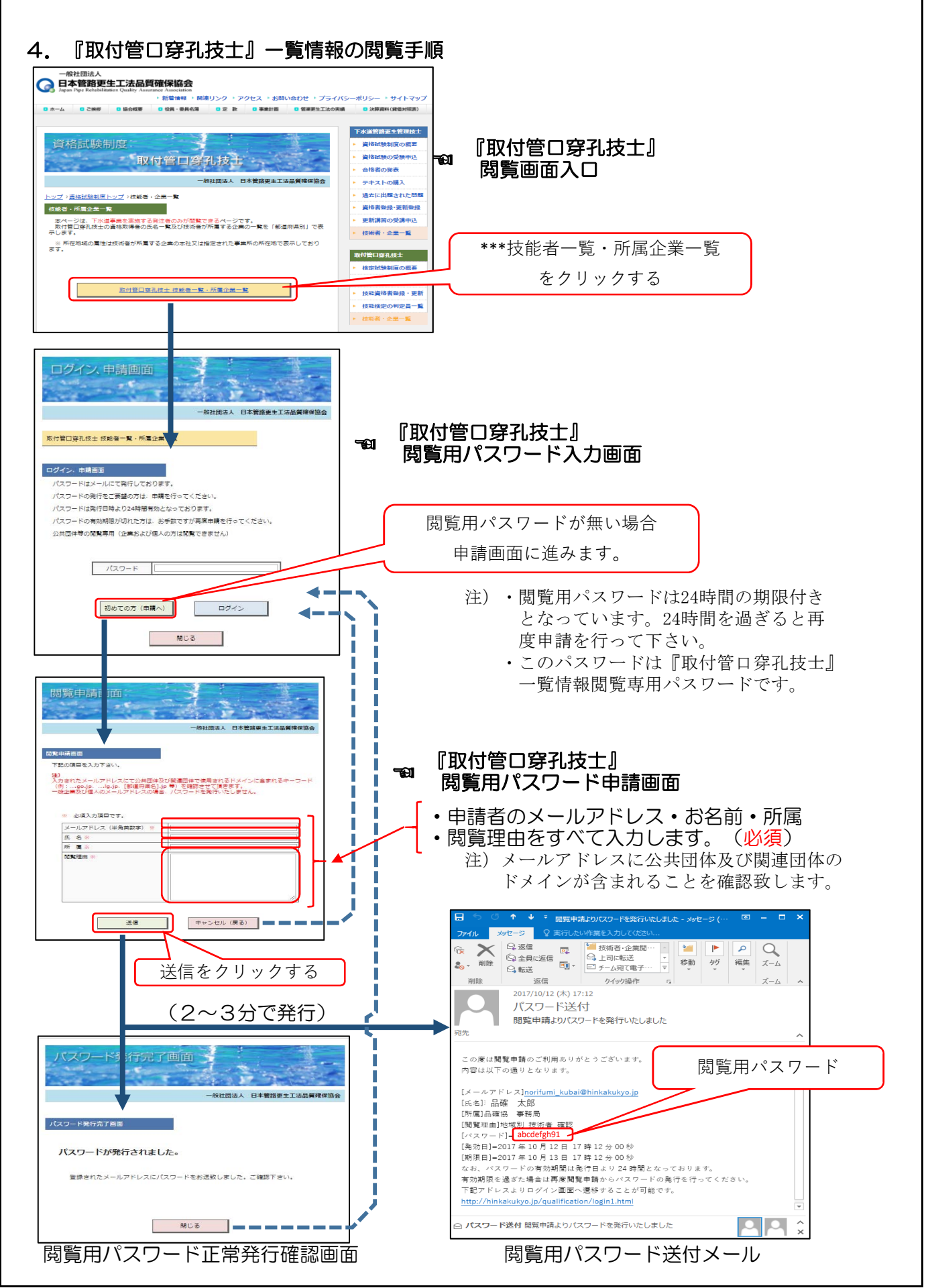

-4/5-

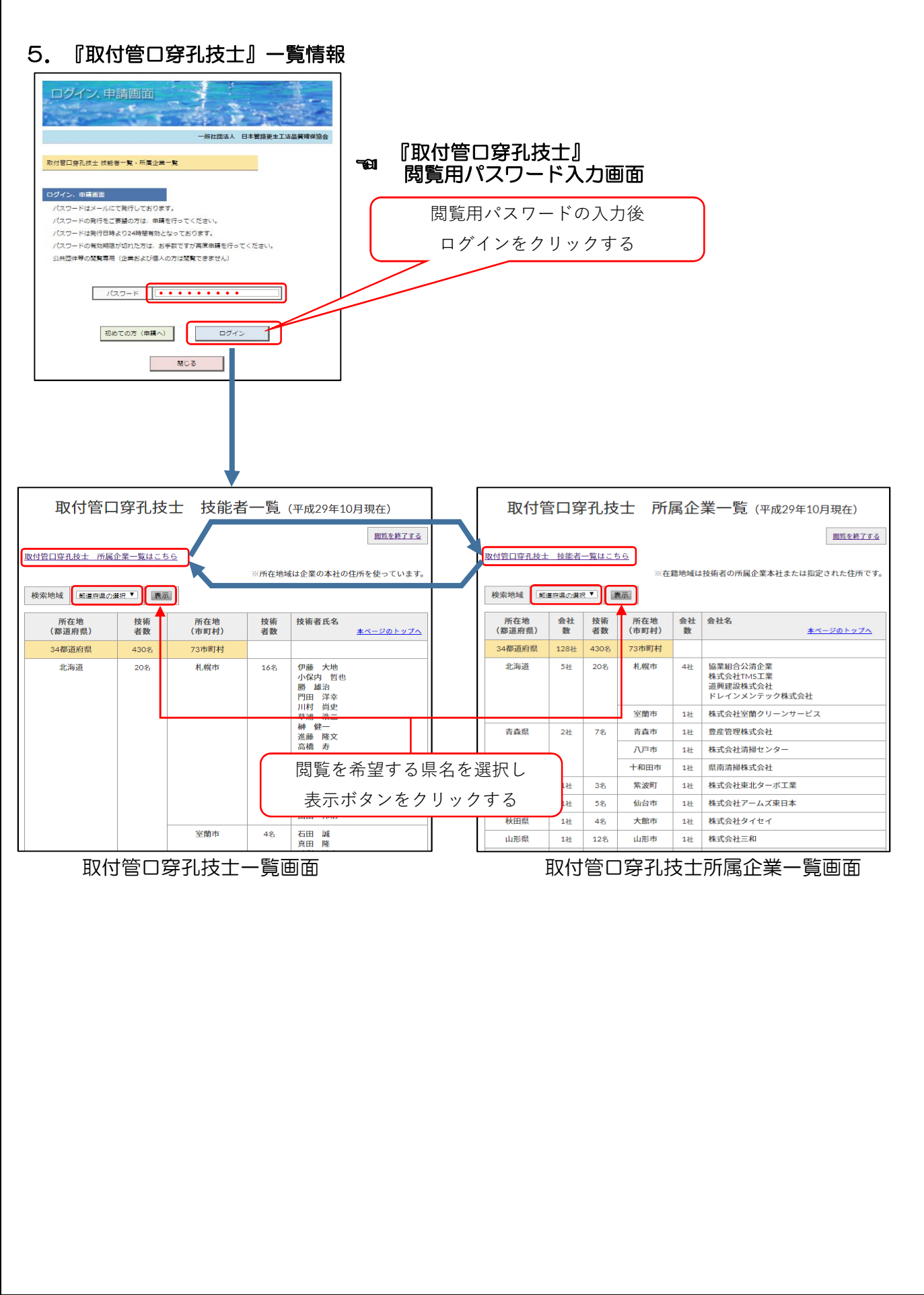